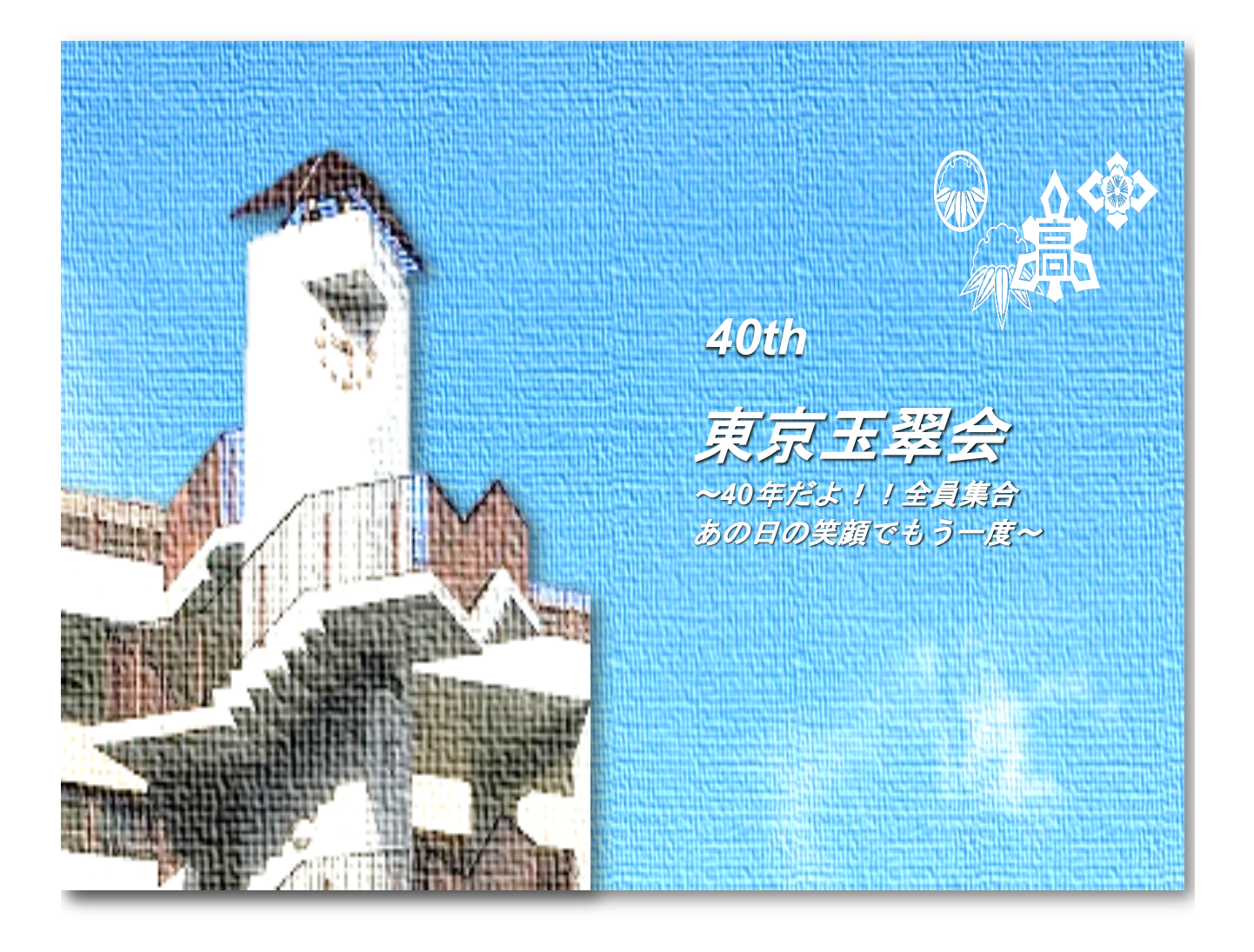

## 第40回東京玉翠会

# 参加ご登録方法(Peatix)のご案内

1. 案内サイト内の「参加申込み」ボタンから Peatixサイトを開きます。

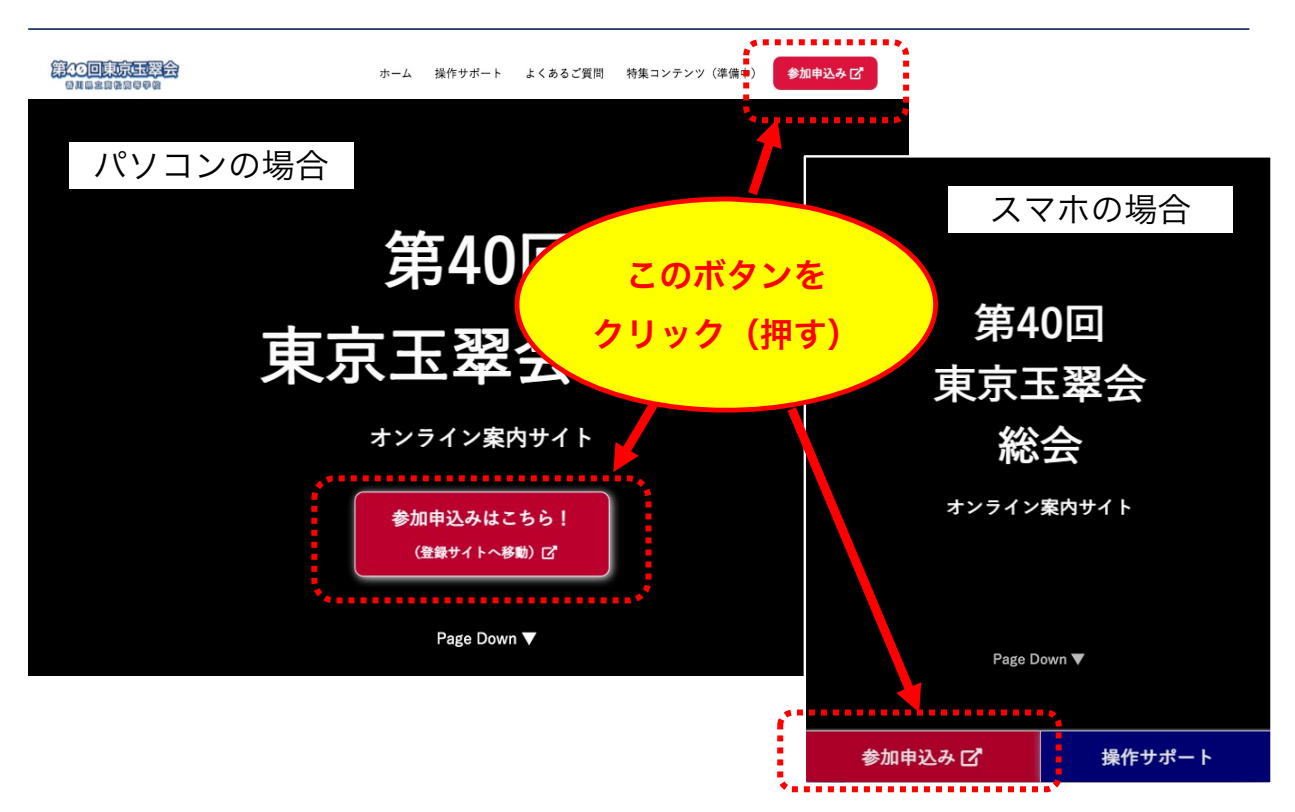

2. Peatixサイト内の「チケットを申し込む」ボタンを押します。

| 東京玉翠会 第40回記念総会(H9年卒幹事団)                                                                                                    |      |                                                |         |
|----------------------------------------------------------------------------------------------------|------|------------------------------------------------|---------|
| 詳細<br><b>東京玉翠会 第40回記念総会</b><br>2022年7月9日(十)オンライン開催!                                                                                                    |      | 2022/05/29(日)<br>6:00 - 9:00 JST<br>聞 カレンダーに追加 |         |
|                                                                                                    | 次に進む |                                                |         |
|                                                                                                    | 戻る   |                                                |         |
| ・心坂ナンットのに病へ<br>・寄付金(複数)<br>が表示されます。                                                                                                    |      | 寄付金(1,000円)※何口でも<br>お選びいただけます                  | ¥1,000  |
| ご希望のチケットをお選びいただけます。<br>(複数選択可能です。例:応援チケット1枚、寄付金1,000円3枚=5,000円の決済金額に<br>なります)<br>フォームに必要事項の入力をお願いいたします。<br>メールアドレスの入力をお願いいたしますので、お手元にご準備ください。<br>プログラムごを希望の方は、ご住所の入力をお願いいたします。 |      | 寄付金( <b>3,000</b> 円)※何口でも<br>お選びいただけます         | ¥3,000  |
|                                                                                                    |      | 寄付金( <b>5,000</b> 円)※何口でも<br>お選びいただけます         | ¥5,000  |
|                                                                                                    |      | 寄付金(10,000円)※何口で<br>もお選びいただけます                 | ¥10,000 |
| 開催までお待ちくださいませ!!<br>※ご入力いただいた個人情報につきましては <b>ここをクリック</b> チケットを申し込む                                                                                                    |      |                                                |         |
| 東京玉翠会第40回記念総会の連絡・確認にのの                                                                                                    |      | ↓ 売切・販売終了前に通知                                  |         |

3. 次の画面でチケットの種類と枚数を選択し、支払い方法を選択します。

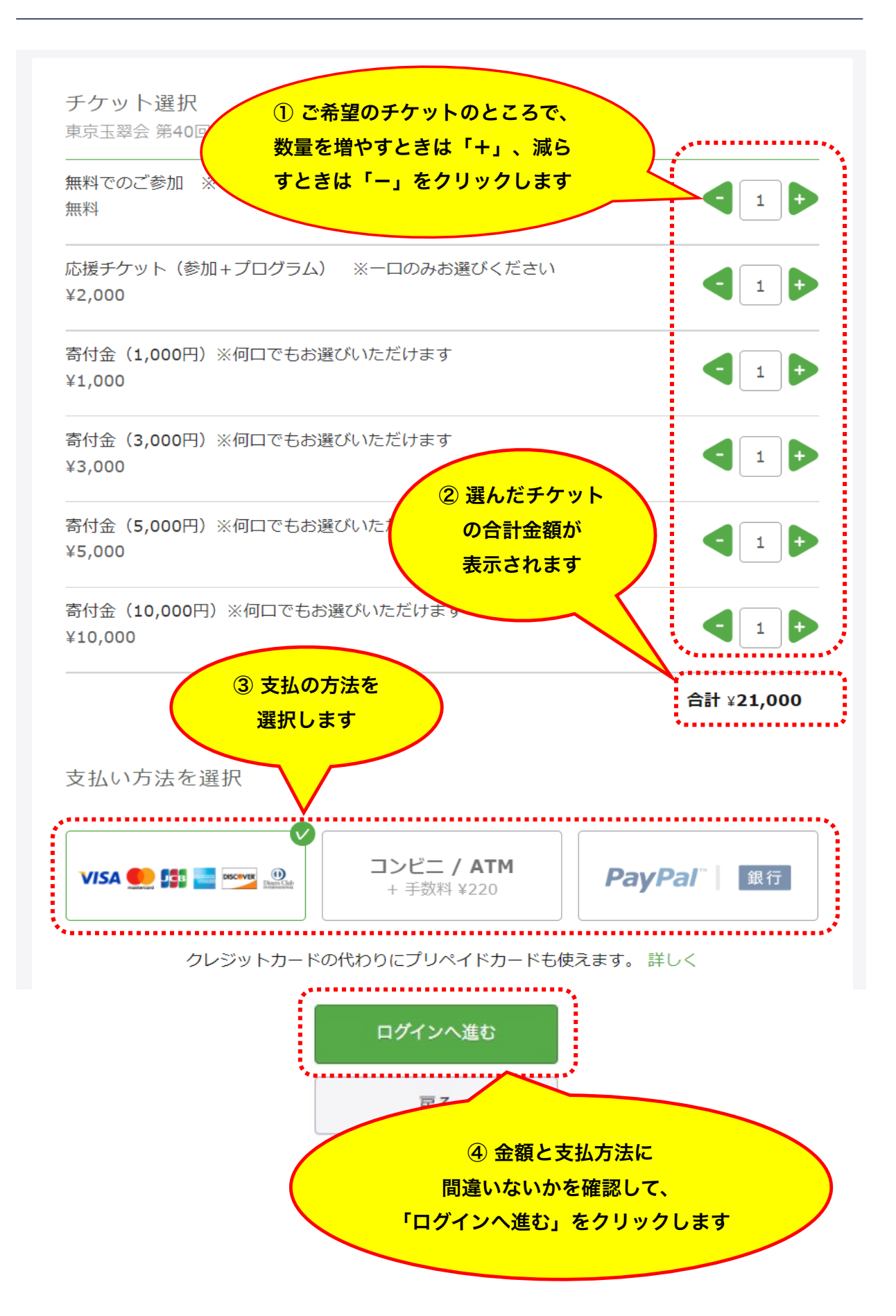

4. 次の画面で Peatixアカウント(ログイン情報)の登録を行います。

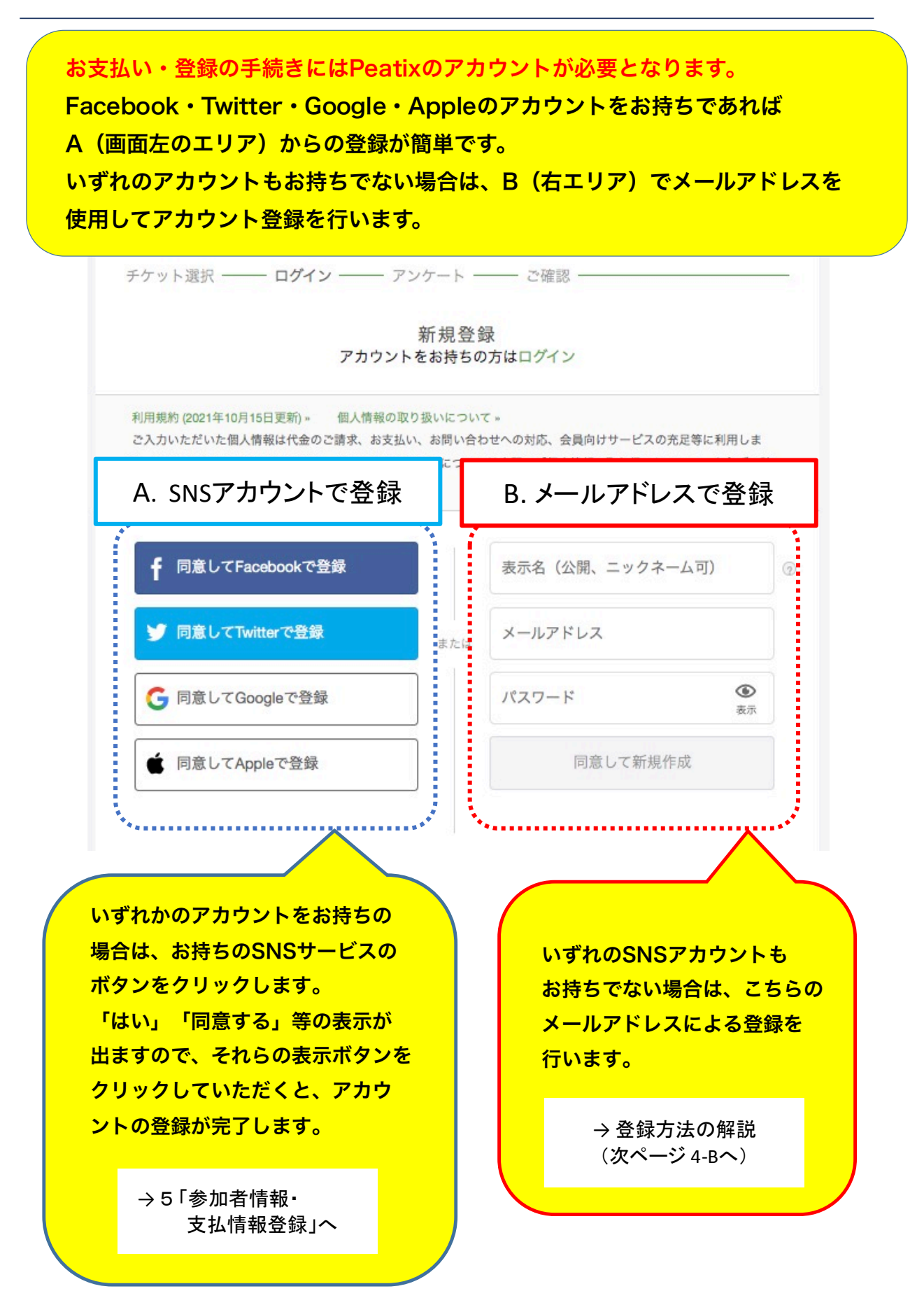

#### 4-B. メールアドレスでアカウント登録を行う場合の操作

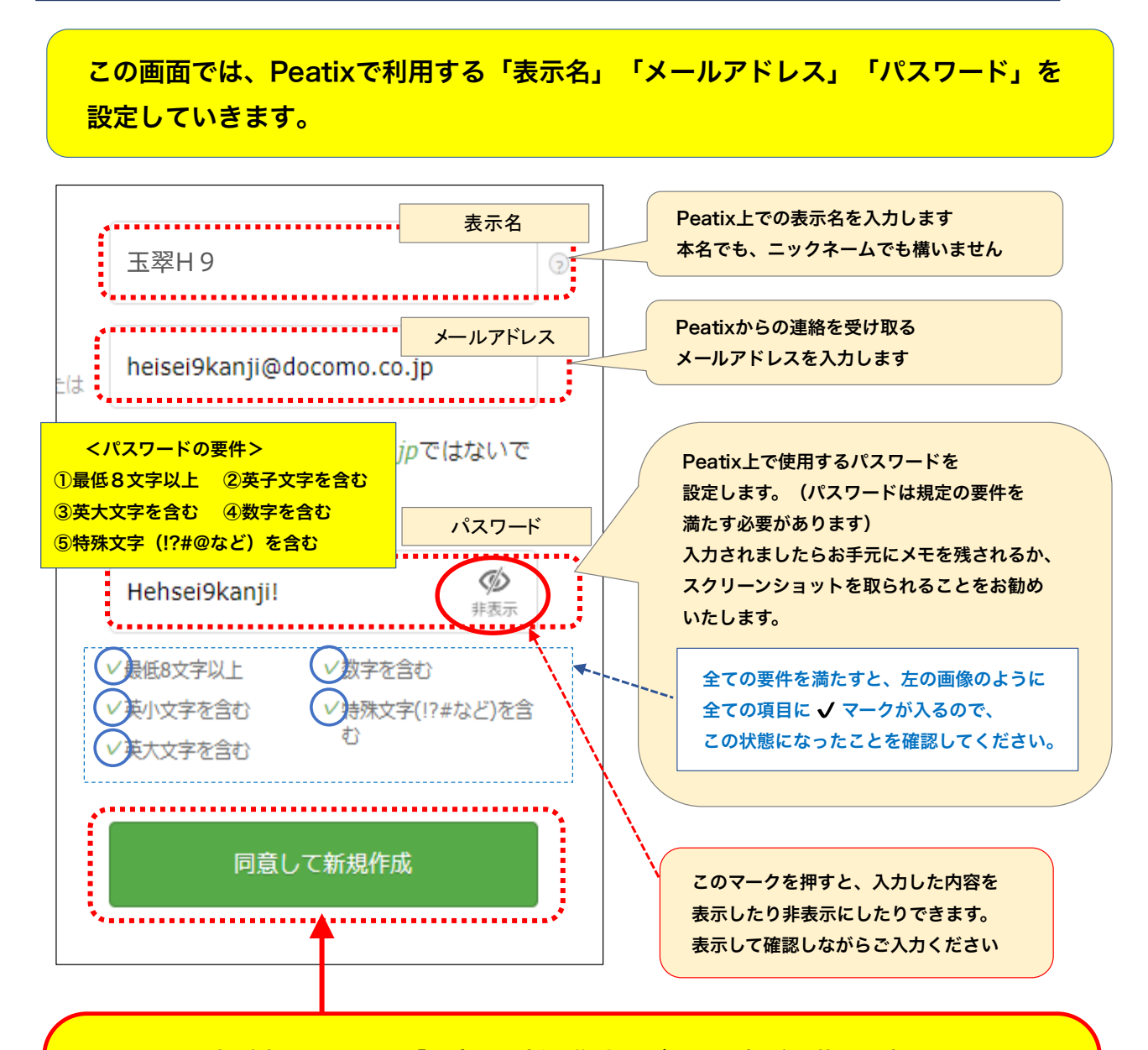

全ての入力が完了したら、「同意して新規作成」ボタンの色が、薄い灰色から 画像のような緑色に変化します。この状態になればボタンを押せるようになるので ボタンをクリックします。以上でPeatixアカウントの作成は完了です。

※ 入力したにもかかわらずボタンが緑色にならない場合は、入力いただいた内容に何らかのエラーが 残っている状態です。特にパスワード入力にエラーが残る場合が多いため、見直してみてください。

【注意】

本ページの入力中、稀に「私はロボットではありません」や「〇〇の画像を全て選択して ください」という表示が現れる場合があります。この表示の意味と対処法は本マニュアル 最終ページに記載しておりますので、適宜ご参照ください。 5. 次の画面で参加者情報(お名前等)と支払情報(カード情報)を入力します。

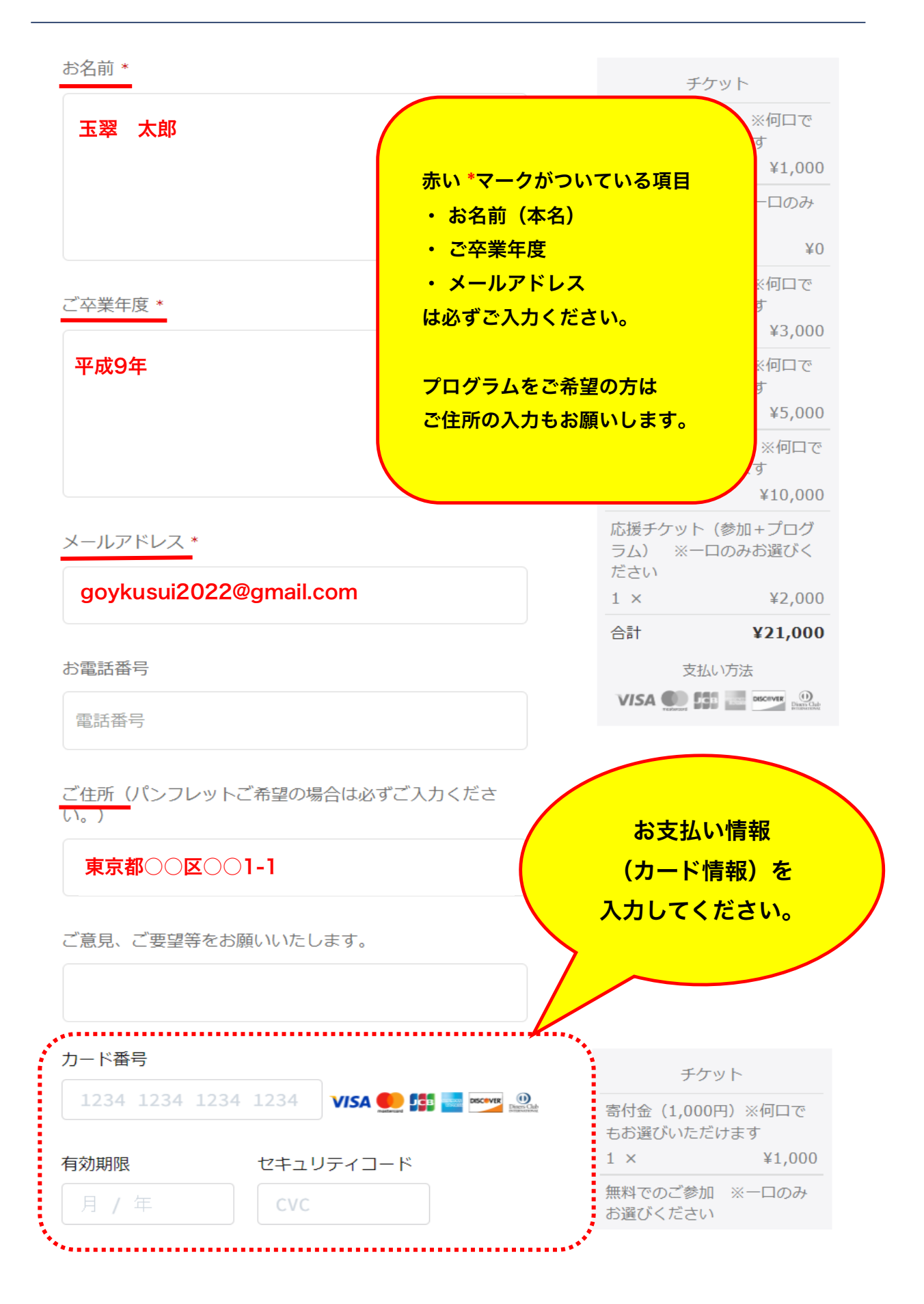

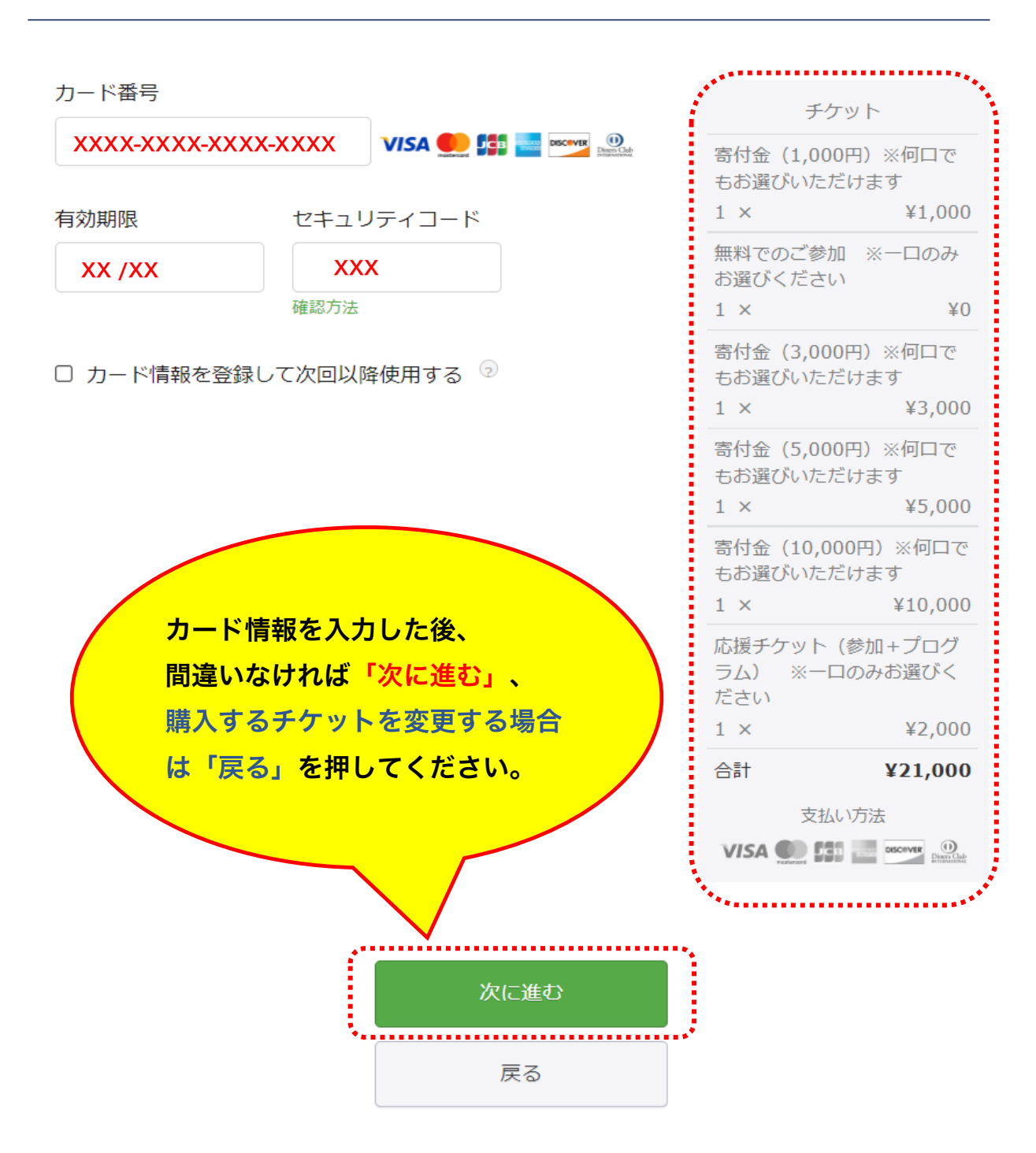

 次の画面で入力した情報を確認できます。内容を確認し、間違いなければ 「チケットを申し込む」をクリックします。

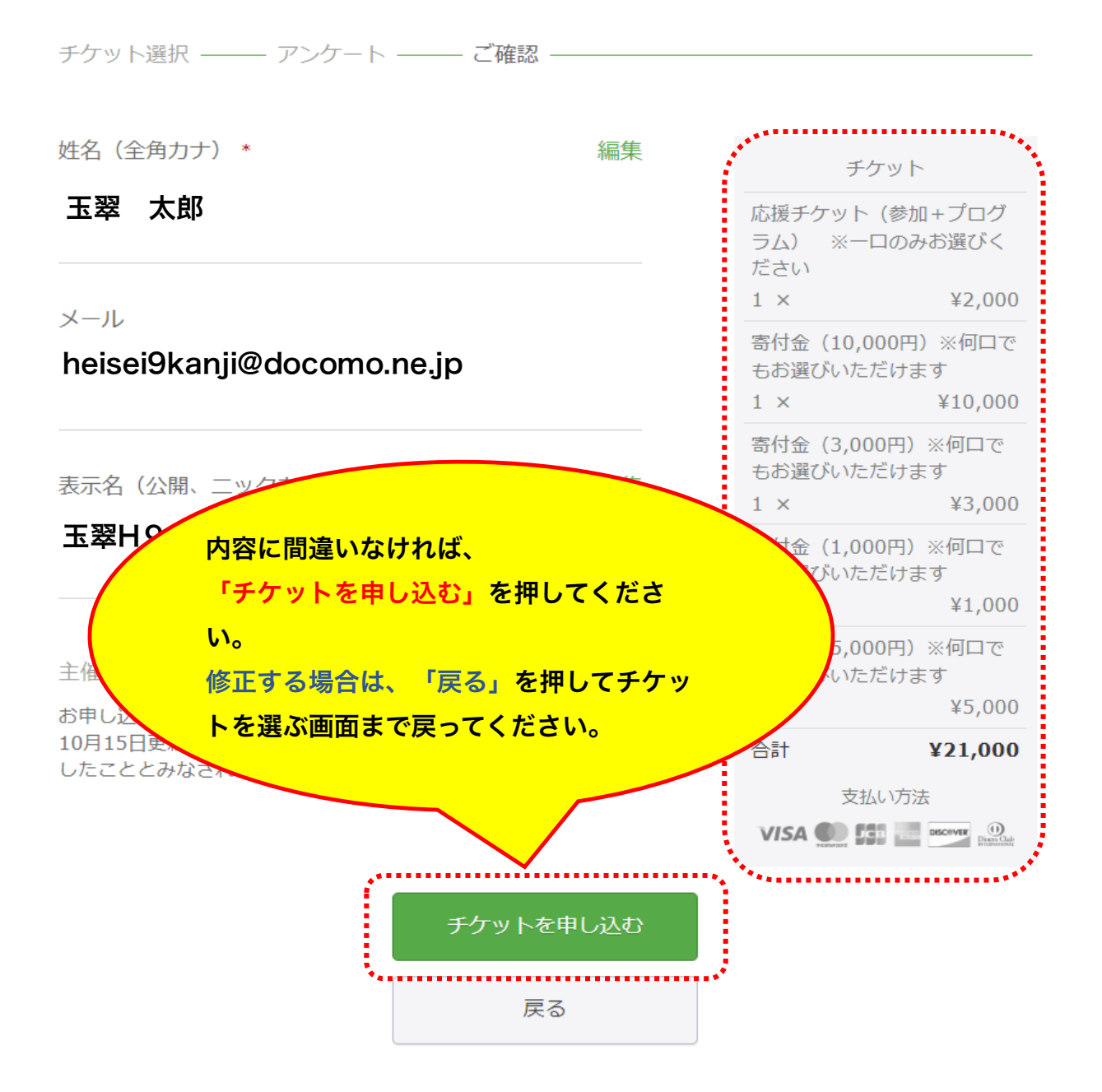

6. 以上で参加登録は完了です。 総会会場URLは後日メールにてご連絡いたし ますので、今しばらくお待ちください。

注意 : 入力中に「私はロボットではありません」や「〇〇の画像を全て 選択してください」と表示された時の対処方法

Peatixで情報の入力中、あるいはボタンをクリックした際に、突然下記の画像のような 「私はロボットではありません」や「〇〇の画像を全て選択してください」という表示が 現れることがあります。 これは「現在入力しているユーザーが悪意を持った自動入力プログラム(ロボット)では なく人間である」ということを確認するためのシステムです(「reCAPTCHA」といいます)。 この表示に正しく対応することで、次のアクションに進むことができるようになります。

「私はロボットではありません」が表示された場合

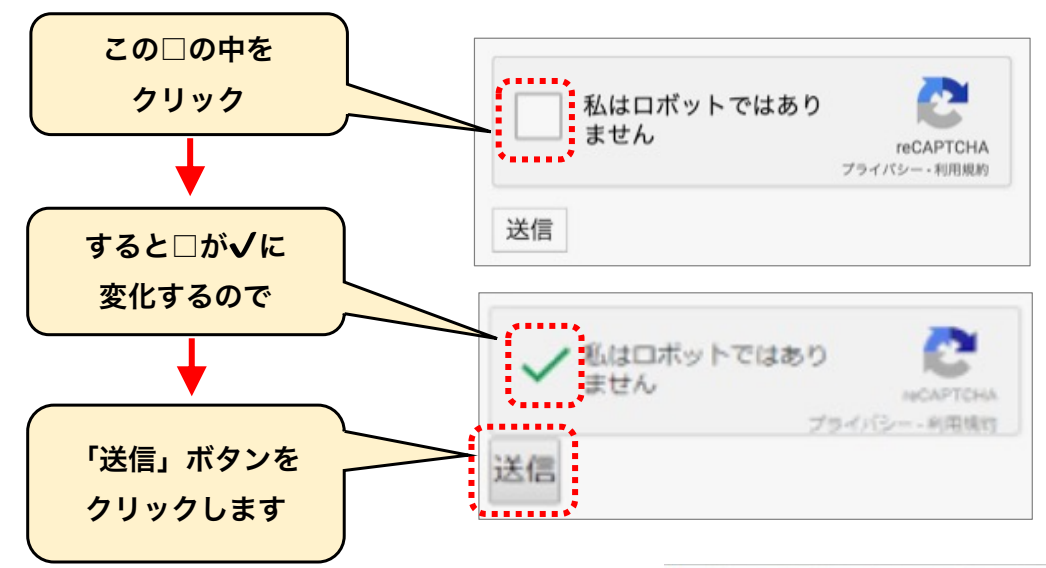

「送信」ボタンを押した後、表示が消えて 次のページに進めるようになるのですが、 稀にさらに「○○の画像を全て選択して ください」という右のような画像が 続けて現れることがあります(最初から こちらの画像が現れることもあります)。

こちらは上記の「私はロボットではあり ません」の確認システムの進化版ですが、 操作が直感的にわかりにくいため、 さらに次ページで解説いたします。

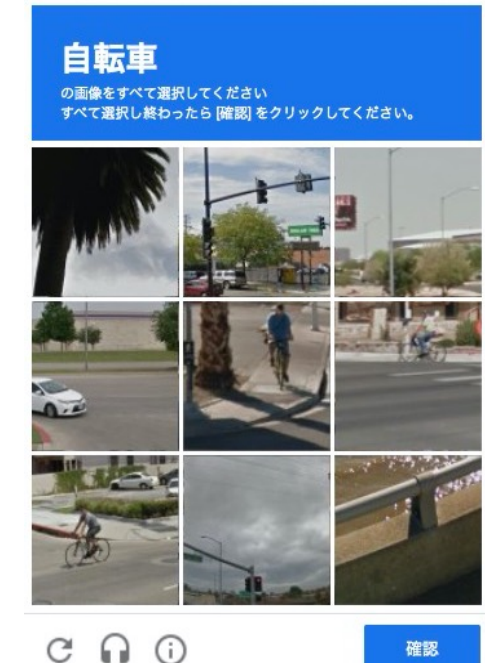

### 「〇〇の画像を全て選択してください」が出た場合

「○○の画像を全て選択してください」という表示には「自転車」や「バス」、 「信号機」「お店の外観」「山や丘の画像」などといった様々な種類がありますが、 操作方法はどの選択肢でも同じです。

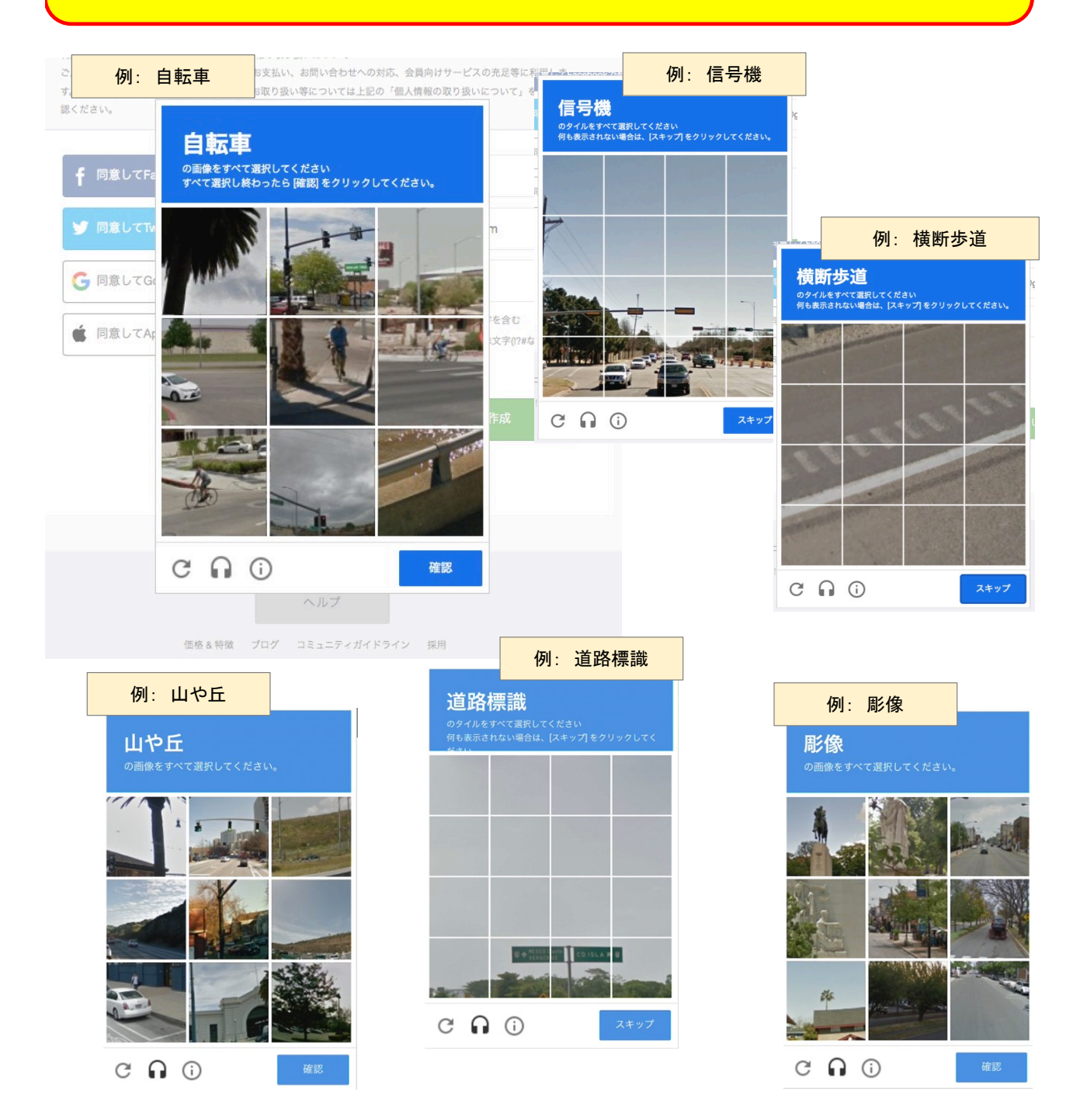

次ページにて実際の操作例を示していきます。 画像はパネル状に分割(9分割~25分割)されていますので、「選択してください」と 指定された画像が写っているパネルだけをクリックして選択していきます。

#### 例:「信号機のタイルをすべて選択してください」の場合

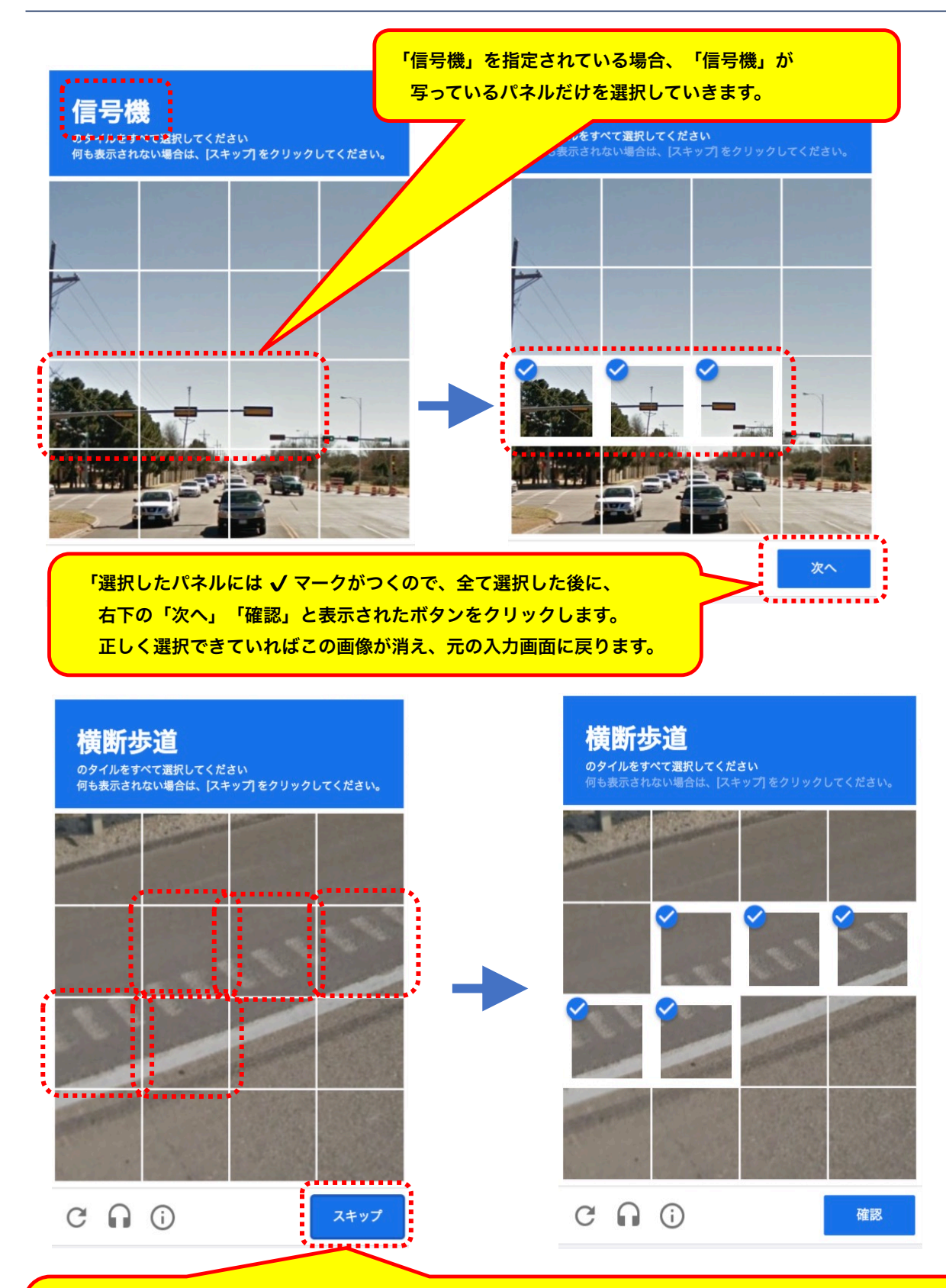

明らかにチェックが足りなかったり、間違えたり、時間がかかったりした場合は、さらに新しい画像が 出てくる場合があります。その場合は先ほどと同じように操作してください。 また、画像がわかりにくい場合は「スキップ」をクリックして別の画像に変えることもできます。 間違えても何度も繰り返し挑戦することができますので、落ち着いて操作してみてください。